# **RF8- Editar equipamentos**

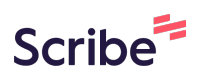

| ≡                       |                                                 | Página Inicial | ♣ Notificações | ③ Ajuda       | (+ Logou |
|-------------------------|-------------------------------------------------|----------------|----------------|---------------|----------|
| US ACESSOS              |                                                 |                |                |               |          |
| loises<br>erfil Pessoal | Informações Pessoais                            |                |                |               |          |
| Dados Pessoais          | Moises Pedro Marcante                           |                |                |               |          |
| Currículo Lattes        | Nome                                            |                |                |               |          |
| Minhas Solicitações     | moisespedromonteiro@gmail.com<br>E-mail         |                |                |               |          |
|                         | 0000000000 24/07/2003<br>CPF Data de Nascimento |                |                |               |          |
|                         | Brasil<br>Nacionalidade                         |                |                |               |          |
|                         | Telefones                                       |                | C              | Editar Telefo | ones     |
|                         | (45) 2222222222<br>Pessoal                      |                |                |               |          |
|                         | (45) 32203040<br>Comercial                      |                |                |               |          |
|                         | Vínculos                                        |                | + 4            | Adicionar Vín | culo     |
|                         | Vinculos                                        |                | + 4            | Adicionar Vin | culo     |

# 2 Clique em "Meus Acessos"

| =                                                                | ۵                                                                                       | Página Inicial | Q Notificações | 0      |
|------------------------------------------------------------------|-----------------------------------------------------------------------------------------|----------------|----------------|--------|
| MEUS ACESSOS<br>Moises<br>Perfil Pescoal                         | Informações Pessoais                                                                    |                |                |        |
| <ul> <li>A Dados Pessoais</li> <li>B Currículo Lattes</li> </ul> | Moises Pedro Marcante<br>Nome<br>moisespedromonteiro@gmail.com                          |                |                |        |
| Minhas Solicitações                                              | E-mail           0000000000         24/07/2003           CPF         Data de Nascimento |                |                |        |
|                                                                  | Brasil<br>Nacionalidade                                                                 |                |                |        |
|                                                                  | Telefones                                                                               |                | e              | g Edit |
|                                                                  | (45) 222222222<br>Pessoal<br>(45) 32203040                                              |                |                |        |
|                                                                  | Comercial                                                                               |                |                |        |

| =                                         |                                |                                         | Página Inicial | A Notificações |
|-------------------------------------------|--------------------------------|-----------------------------------------|----------------|----------------|
| IEUS ACESSOS                              |                                |                                         |                |                |
| Moises<br>Perfil Pessoal                  | Informações Pess               | oais                                    |                |                |
| AgriTech Lab<br>Laboratório • Responsável |                                |                                         |                |                |
| CAM/NBQ<br>Laboratório • Responsável      | Nome                           | 3                                       |                |                |
| UNOPA<br>Laboratório • Responsável        | moisespedromonteiro@<br>E-mail | @gmail.com                              |                |                |
| 은 Dados Pessoais                          | 0000000000<br>CPF              | <b>24/07/2003</b><br>Data de Nascimento |                |                |
| Currículo Lattes                          | Brasil                         |                                         |                |                |
| Minhas Solicitações                       | Nacionalidade                  |                                         |                |                |
|                                           | Telefones                      |                                         |                | C              |
|                                           | (45) 22222222222               |                                         |                |                |
|                                           | Pessoal                        |                                         |                |                |
|                                           | (45) 32203040                  |                                         |                |                |

### Clique em "Equipamentos"

4

| Ŧ                                                         |                                                                                                    |                                                                                                    |                |       |
|-----------------------------------------------------------|----------------------------------------------------------------------------------------------------|----------------------------------------------------------------------------------------------------|----------------|-------|
| MEUS ACESSOS<br>AgriTech Lab<br>Laboratório + Responsável | Informações                                                                                                    | Página                                                                                                    | Especialidades | Fotos |
| Laboratório     Equipe     Equipe                         | AgriTech Symb                                                                                                    | iosis Lab<br>aboratorios/1                                                                                                    |                |       |
| <ul> <li>Agendamentos</li> <li>Solicitações</li> </ul>    | Informações do Laboratório                                                                                                    |                                                                                                    |                |       |
| () Indicadores                                            | AgriTech Symbiosis Lab<br>Nome<br>AgriTech Lab                                                                                                    |                                                                                                    |                |       |
|                                                           | Sigla<br>O AgriTech Symbiosis LAB é composto pr<br>pesquisa e prestação de serviço com foc<br>crescimento das cadeias produtivas agr                                      | or uma rede de laboratórios de<br>co em sustentabilidade e<br>palimentares. Os laboratórios são:                                       |                |       |
|                                                           | Engenharias Sustentáveis - LES; Process<br>Nanoestruturados, Eletroquímica e Catá<br>Pesquisa e Extensão para a Engenharia G<br>biotecnología - LAMIBI. Estes ficam nos c | os de Separação - LPS; Materiais<br>ise - GENPEC; e Lab. de Ensino,<br>tuímica - LEPEQ e Microbiologia e<br>ampus de Toledo e Cascavel |                |       |
|                                                           | Descrição                                                                                                    |                                                                                                    |                |       |

#### 5 Clique no ícone de menu. 1 + Adicionar Equipamento Modelo Marca Status Responsável om Haste e Moises Pedro TE-139 TECNAL 🎯 Em Operação : Marcante Não Informado NOVA Hélice NI 1137 Nenhum ... Não Informado st 6 Provas JT-103 Milan : Nenhum Não Informado BL3200H Shimadzu Nenhum : Instalação

Clique em "Editar Equipamento"

| Equipamentos<br>Lista de Equipamentos do Laboratório         |              |          | + Adicionar Equipamento                                          |
|--------------------------------------------------------------|--------------|----------|------------------------------------------------------------------|
| Nome                                                         | Modelo       | Marca    | Status Responsável                                               |
| AGITADOR MECÂNICO 5 litros com Haste e<br>hélice em aço inox | TE-139       | TECNAL   | () Em Operação<br>Editar Equipamento                             |
| Agitador Mecânico com Haste e Hélice                         | NI 1137      | NOVA     | Não     Informado     Alterar Status     Atribuir Responsável    |
| Agitador para Floculação Jar Test 6 Provas                   | JT-103       | Milan    | Não     Informado     Nenhum                                     |
| Balança Semi-analítica                                       | BL3200H      | Shimadzu | Não     Informado     Nenhum                                     |
| Balança Semi-analítica                                       | string       | string   | <ul> <li>Instalação</li> <li>Pendente</li> <li>Nenhum</li> </ul> |
| Banho termostatizado                                         | TE-2005      | Tecnal   | Não<br>Informado Nenhum                                          |
| Banho Ultrassônico com controle de<br>temperatura.           | SSBu – 3,8 L | 7lab     | Não<br>Informado Nenhum                                          |
| BANHO I II TRATERMOSTATICO DIGITAL                           |              |          | Não                                                              |

O usuário pode editar as informações do equipamento preenchendo este formulário. 7

|                                                                                                    | iniciais                       |
|----------------------------------------------------------------------------------------------------|--------------------------------|
|                                                                                                    | INICIAIS                       |
|                                                                                                    | Descrição                      |
|                                                                                                    | DESCRIÇÃO                      |
|                                                                                                    |                                |
| and the second second se | Marca                          |
| the second second second                                                                                                    | TECNAL                         |
|                                                                                                    | Modelo                         |
|                                                                                                    | TE-139                         |
| the second second second second second second second second second second second second second second second s                                                                                                    | Patrimônio                     |
|                                                                                                    |                                |
|                                                                                                    | Link do Fabricante             |
| the second second second second second second second second second second second second second second second se                                                                                                    |                                |
|                                                                                                    | Ano de Aquisição               |
| the second second second                                                                                                    | 2018                           |
|                                                                                                    | Salvar Cancelar Editar Fotos - |
|                                                                                                    |                                |

6

O usuário também pode atribuir um Responsável para o equipamento desejado.

| Equipamentos                                                 |              |          |                                                  | + Adicionar Equipamer    |
|--------------------------------------------------------------|--------------|----------|--------------------------------------------------|--------------------------|
| Lista de Equipamentos do Laboratorio                         |              |          |                                                  |                          |
| Nome                                                         | Modelo       | Marca    | Status                                           | Responsável              |
| AGITADOR MECÂNICO 5 litros com Haste e<br>hélice em aço inox | TE-139       | TECNAL   | 🎯 Em Operação                                    | Moises Pedro<br>Marcante |
| Agitador Mecânico com Haste e Hélice                         | NI 1137      | NOVA     | Não<br>Informado                                 | Nenhum                   |
| Agitador para Floculação Jar Test 6 Provas                   | JT-103       | Milan    | Não<br>Informado                                 | Nenhum                   |
| Balança Semi-analítica                                       | BL3200H      | Shimadzu | Não<br>Informado                                 | Nenhum                   |
| Balança Semi-analítica                                       | string       | string   | <ul> <li>Instalação</li> <li>Pendente</li> </ul> | Nenhum                   |
| Banho termostatizado                                         | TE-2005      | Tecnal   | Não<br>Informado                                 | Nenhum                   |
| Banho Ultrassônico com controle de                           | SSBu – 3.8 L | 7lab     | Não                                              | Nenhum                   |

### 9 Clique em "Atribuir Responsável"

|                                                              |              |          | @ Pagina iniciai 및 Notificações @ Ajuda                                                |
|--------------------------------------------------------------|--------------|----------|----------------------------------------------------------------------------------------|
| <b>Equipamentos</b><br>Lista de Equipamentos do Laboratório  |              |          | + Adicionar Equip                                                                      |
| Nome                                                         | Modelo       | Marca    | Status Responsável                                                                     |
| AGITADOR MECÂNICO 5 litros com Haste e<br>hélice em aço inox | TE-139       | TECNAL   | G Em Operação     Moises Pedro     Editar Equipamento                                  |
| Agitador Mecânico com Haste e Hélice                         | NI 1137      | NOVA     | <ul> <li>Não<br/>Informado</li> <li>Alterar Status<br/>Atribuir Responsável</li> </ul> |
| Agitador para Floculação Jar Test 6 Provas                   | JT-103       | Milan    | Não<br>Informado Nenhum                                                                |
| Balança Semi-analítica                                       | BL3200H      | Shimadzu | Não<br>Informado Nenhum                                                                |
| Balança Semi-analítica                                       | MODELO       | MARCA    | Instalação<br>Pendente                                                                 |
| Banho termostatizado                                         | TE-2005      | Tecnal   | Não<br>Informado Nenhum                                                                |
| Banho Ultrassônico com controle de temperatura.              | SSBu – 3,8 L | 7lab     | Não<br>Informado Nenhum                                                                |
|                                                              |              |          | NZa                                                                                    |

### 8

ável

### **10** Escolha qual membro será o responsável

|                                                                                                    |                                                                                                    | _ |
|----------------------------------------------------------------------------------------------------|----------------------------------------------------------------------------------------------------|---|
|                                                                                                    |                                                                                                    |   |
| and the second second s |                                                                                                    |   |
| Definir Responsável                                                                                                    | ×                                                                                                    |   |
| Nopre<br>James Turger                                                                                                    |                                                                                                    |   |
| Moises Pedro Marcante                                                                                                    | the second second second second second second second second second second second second second second second s |   |
| Moises Pedro                                                                                                    |                                                                                                    |   |
| A                                                                                                    | <br>8                                                                                                    |   |
|                                                                                                    |                                                                                                    |   |
|                                                                                                    |                                                                                                    |   |

# 11 Clique em "Confirmar"

|  | Atribuir Responsável             | ×              |  |  |
|--|----------------------------------|----------------|--|--|
|  | Deseja atribuir James Turner com | o responsável? |  |  |
|  |                                  |                |  |  |
|  |                                  |                |  |  |
|  |                                  |                |  |  |
|  |                                  |                |  |  |
|  |                                  |                |  |  |

### Clique no ícone de menu para alterar status do equipamento

|                                                              |              |          |                                                  | Notificações ③ Ajud | a (→ Log |
|--------------------------------------------------------------|--------------|----------|--------------------------------------------------|---------------------|----------|
| Equipamentos<br>Lista de Equipamentos do Laboratório         |              |          |                                                  | + Adicionar Equip   | oamento  |
| Nome                                                         | Modelo       | Marca    | Status                                           | Responsável         |          |
| AGITADOR MECÂNICO 5 litros com Haste e<br>hélice em aço inox | TE-139       | TECNAL   | 🎯 Em Operação                                    | James Turner        | :        |
| Agitador Mecânico com Haste e Hélice                         | NI 1137      | NOVA     | Não<br>Informado                                 | Nenhum              | :        |
| Agitador para Floculação Jar Test 6 Provas                   | JT-103       | Milan    | Não<br>Informado                                 | Nenhum              | :        |
| Balança Semi-analítica                                       | BL3200H      | Shimadzu | Não<br>Informado                                 | Nenhum              | :        |
| Balança Semi-analítica                                       | MODELO       | MARCA    | <ul> <li>Instalação</li> <li>Pendente</li> </ul> | Nenhum              | :        |
| Banho termostatizado                                         | TE-2005      | Tecnal   | Não<br>Informado                                 | Nenhum              | :        |
| Banho Ultrassônico com controle de<br>temperatura.           | SSBu – 3,8 L | 7lab     | Não<br>Informado                                 | Nenhum              | :        |
| BANHO ULTRATERMOSTATICO DIGITAL                              |              |          | Não                                              |                     |          |

#### 13 Clique em "Alterar Status"

| -                                                            |              |          |                                                                     |       |
|--------------------------------------------------------------|--------------|----------|---------------------------------------------------------------------|-------|
| Equipamentos<br>Lista de Equipamentos do Laboratório         |              |          | + Adicionar Equi                                                    | pamen |
| Nome                                                         | Modelo       | Marca    | Status Responsável                                                  |       |
| AGITADOR MECÂNICO 5 litros com Haste e<br>hélice em aço inox | TE-139       | TECNAL   | G Em Operação James Turner                                          | :     |
| Agitador Mecânico com Haste e Hélice                         | NI 1137      | NOVA     | <ul> <li>Não</li> <li>Nenhum</li> <li>Editar Equipamento</li> </ul> | :     |
| Agitador para Floculação Jar Test 6 Provas                   | JT-103       | Milan    | Não<br>Informado Alterar Status Atribuir Responsável                | ) :   |
| Balança Semi-analítica                                       | BL3200H      | Shimadzu | Não<br>Informado                                                    | :     |
| Balança Semi-analítica                                       | MODELO       | MARCA    | Pendente Nenhum                                                     | :     |
| Banho termostatizado                                         | TE-2005      | Tecnal   | Não<br>Informado Nenhum                                             | :     |
| Banho Ultrassônico com controle de<br>temperatura.           | SSBu – 3,8 L | 7lab     | Não<br>Informado Nenhum                                             | :     |
| BANHO ULTRATERMOSTATICO DIGITAL                              | USC-1400A    | Quimis   | Não Nenhum                                                          | :     |

### 14 Clique em "Novo Registro"

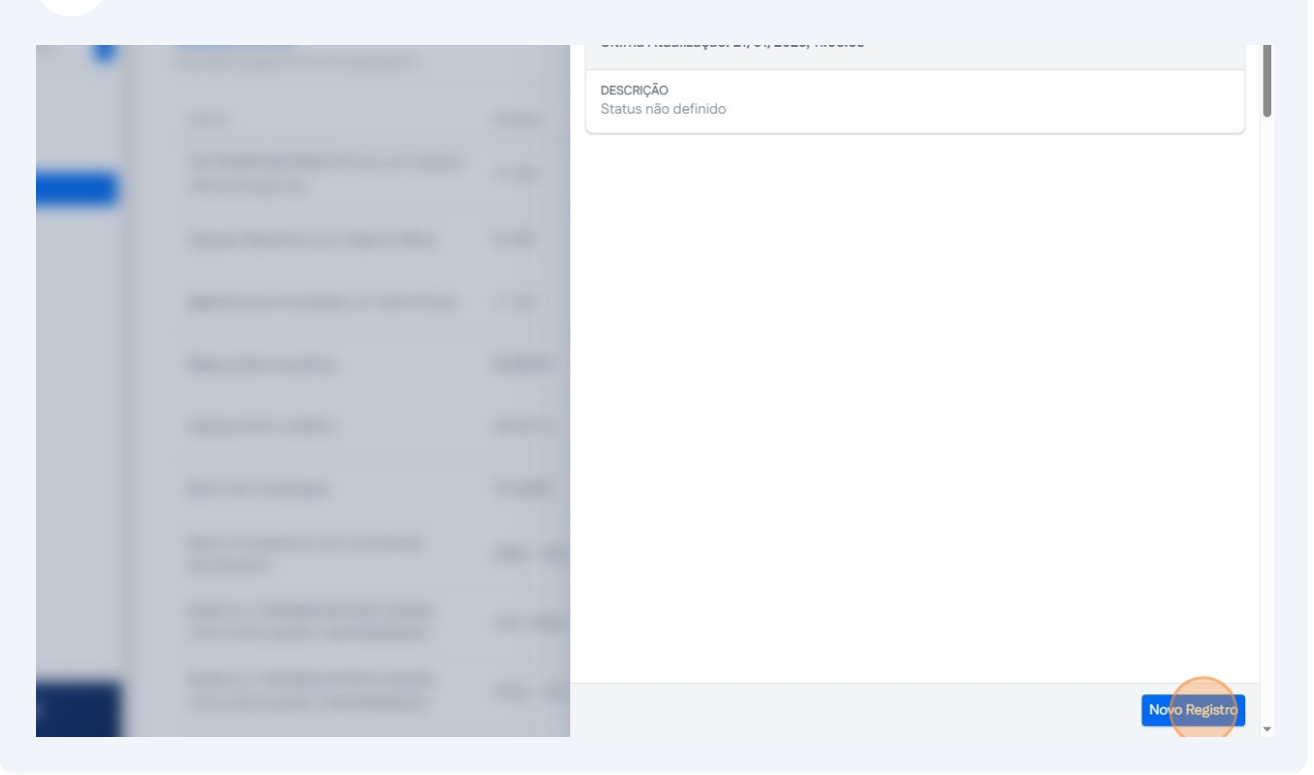

### 15 Escolha qual será o status atual do equipamento

| <br>                                                                                                    |        |
|----------------------------------------------------------------------------------------------------|--------|
| Informações do Equipamento                                                                                                    | ×      |
| Status                                                                                                    | ^      |
| Instalação Pendente<br>Em Operação                                                                                                    |        |
| Manutenção<br>Em Manutenção                                                                                                    |        |
| Fora de Operação                                                                                                    | Salvar |
| And in case of the local division of the local division of the loc |        |
|                                                                                                    |        |

# **16** Preencha o campo "Observações

| - 1 |                                                                                                    |          |
|-----|----------------------------------------------------------------------------------------------------|----------|
|     | Informações do Equipamento                                                                                                    | ×        |
|     | Status                                                                                                    |          |
|     | Em Operação                                                                                                    | ~        |
|     | Observações                                                                                                    |          |
|     |                                                                                                    | Salvar   |
|     | And in case of the local division of the local division of the loc | <i>a</i> |
|     |                                                                                                    |          |
|     |                                                                                                    |          |

# 17 Clique em "Salvar"

|   | the second second second second second second second second second second second second second second second se | - |  |
|---|----------------------------------------------------------------------------------------------------|---|--|
| _ |                                                                                                    |   |  |
|   | $\cap$                                                                                                    |   |  |
|   |                                                                                                    |   |  |
|   |                                                                                                    |   |  |
|   |                                                                                                    |   |  |
|   |                                                                                                    |   |  |

### **18** Clique em "Editar Equipamento" para editar fotos do equipamento

| <b>Equipamentos</b><br>Lista de Equipamentos do Laboratório  |              |          | + Adicionar Equipamento                    |
|--------------------------------------------------------------|--------------|----------|--------------------------------------------|
| Nome                                                         | Modelo       | Marca    | Status Responsável                         |
| AGITADOR MECÂNICO 5 litros com Haste e<br>hélice em aço inox | TE-139       | TECNAL   | S Em Operação James Turner                 |
| Agitador Mecânico com Haste e Hélice                         | NI 1137      | NOVA     | © Em Operação Nenhum<br>Editar Equipamento |
| Agitador para Floculação Jar Test 6 Provas                   | JT-103       | Milan    | Não     Informado     Alterar Status       |
| Balança Semi-analítica                                       | BL3200H      | Shimadzu | Não<br>Informado Nenhum                    |
| Balança Semi-analítica                                       | MODELO       | MARCA    | ○ Instalação<br>Pendente Nenhum            |
| Banho termostatizado                                         | TE-2005      | Tecnal   | Não<br>Informado Nenhum                    |
| Banho Ultrassônico com controle de<br>temperatura.           | SSBu – 3,8 L | 7lab     | Não Nenhum                                 |
| BANHO ULTRATERMOSTATICO DIGITAL                              | USC-1400A    | Quimis   | © Não Nenhum                               |

### **19** Clique em "Editar Fotos" no formulário de edição de equipamento

|   | Descrição                             |
|---|---------------------------------------|
|   |                                       |
| - | A                                     |
|   | Marca                                 |
|   | NOVA                                  |
|   | Modelo                                |
|   | NI 1137                               |
|   | Patrimônio                            |
|   | Link do Fabricante                    |
|   |                                       |
|   | 2018                                  |
| - | Salvar Cancelar Editar Fotos          |
|   | · · · · · · · · · · · · · · · · · · · |

### 20 Clique em "Adicionar Nova Imagem" para adicionar nova imagem

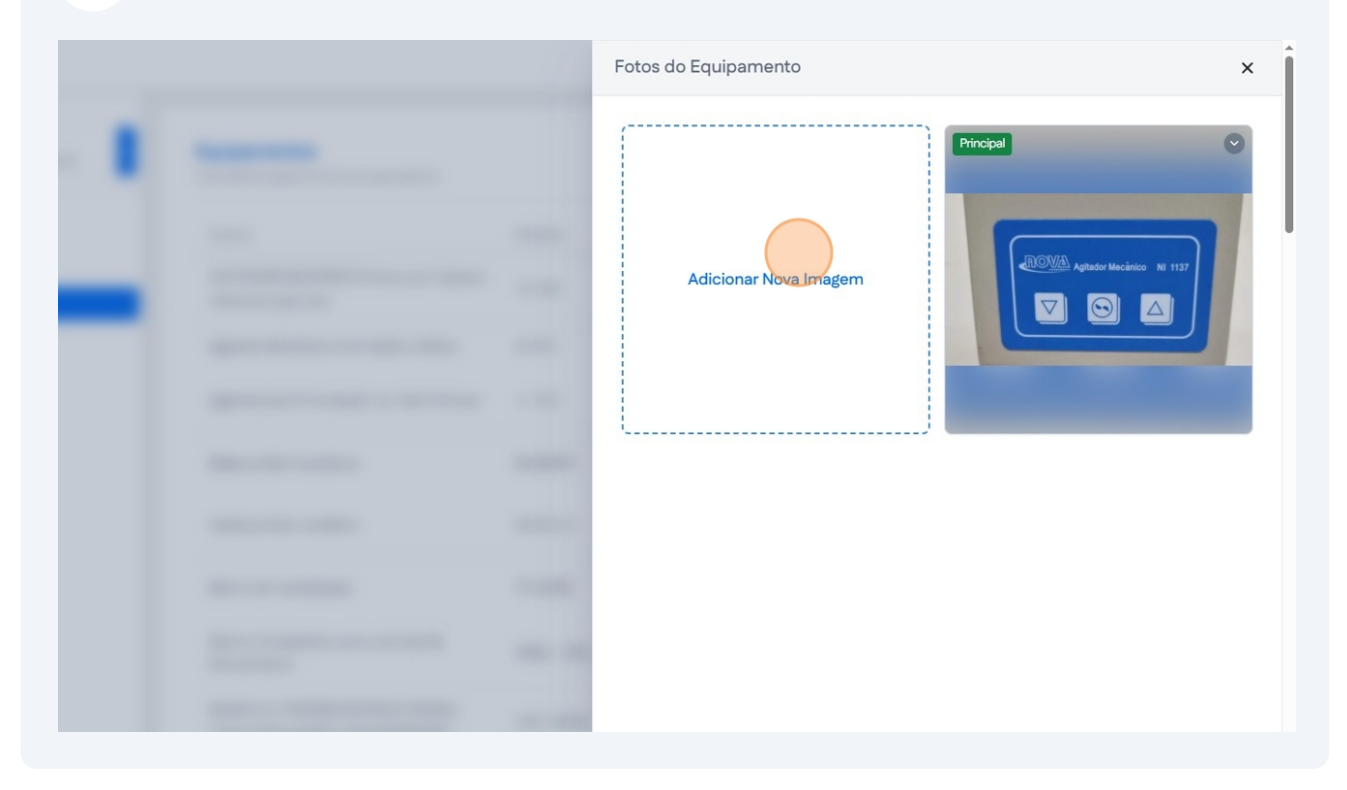

21 Clique no ícone da seta para definir como imagem principal ou remover

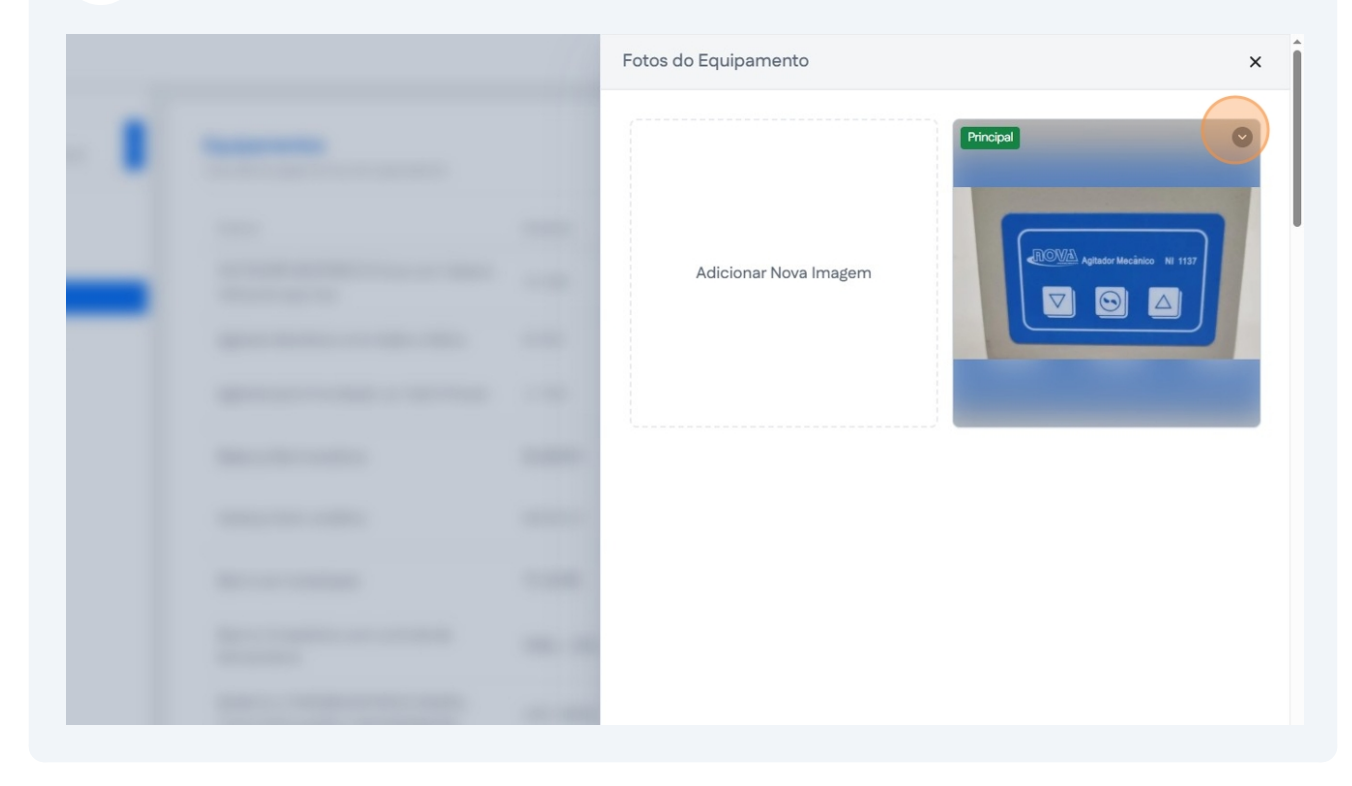

### 22 Clique em "Deletar" para remover imagem

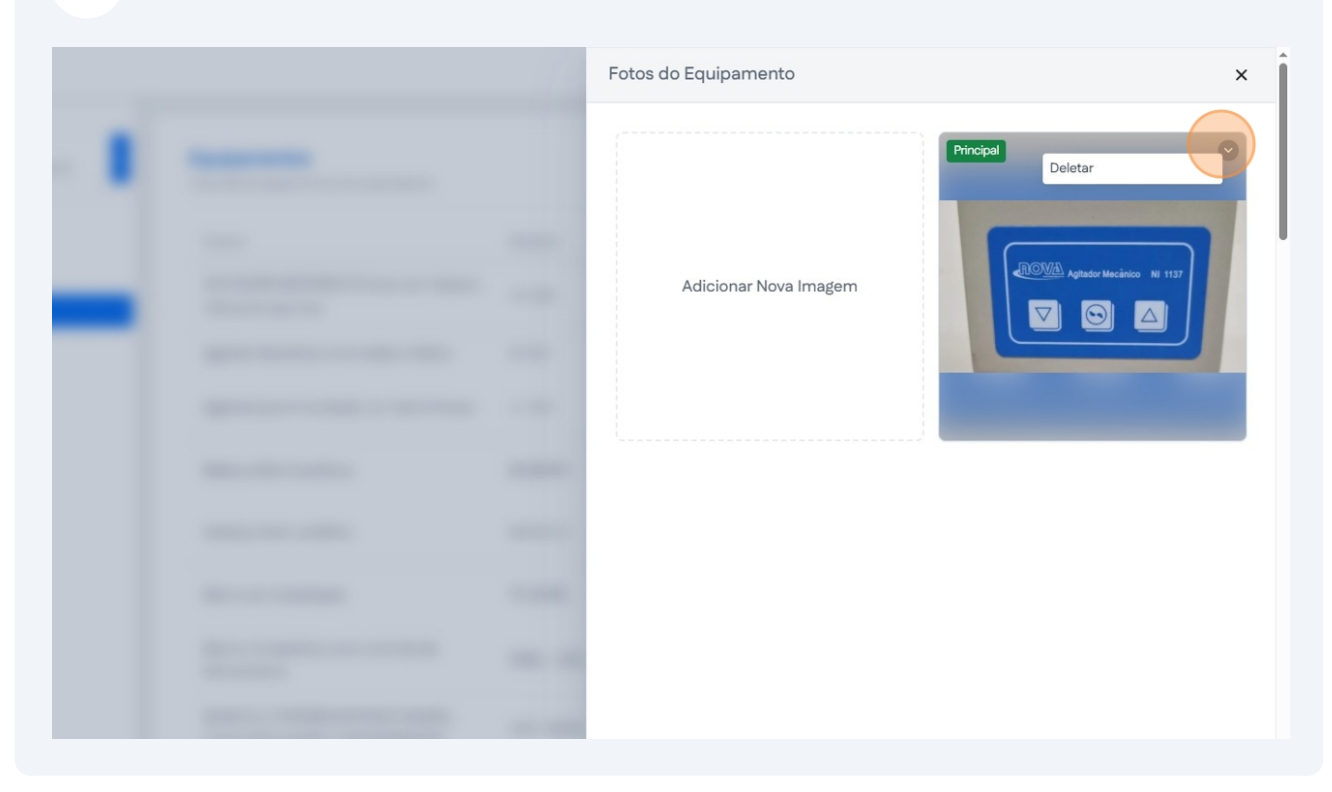